# **NOUVEAU : MISE A JOUR DES INFORMATIONS « CLUB »**

L'entête de votre page d'accueil comprenant les informations de votre Club a été complétée et modifiée. En cliquant sur « Mise à jour des informations de votre Club » vous pourrez les modifier vous-même si celles-ci sont incorrectes.

### 1 – Page d'accueil

А

В

**CLUB FICTIF POUR TEST** Président : NOM PRESIDENT 74000 ANNECY Téléphone : non determiné Secrétaire NOM SECRETAIRE Trésorier : NOM TRESORIER Portable : non determiné Fax : non determiné Correspondant Mail : non determiné NOM PRESIDENT Site : non determiné 74000 VILLE Tel. : non determiné (Perso.) - non determiné (Bureau) - non determiné (Portable) Disciplines pratiquées : Ski Alpin / Ski Freestyle / Snowboard / - Fax non determine Mail : non determiné Mise à jour des informations de votre Club Num. comité : 98, Num Club : 900 Dirig Ski UN LOGICIEL AU SERVICE DES CLUBS de gestion de dub de Ski présentation et démo .

LICENCE CARTE NEIGE COMPETITEUR OU DIRIGEANT

#### LICENCE CARTE NEIGE PRATIQUANT

<u>IMPORTANT</u> : A PARTIR DU 1er OCTOBRE 2008 L'ACCES AU LOGICIEL DE DELIVRANCE DES LICENCES EST SUBORDONNE A LA VALIDATION OU LA CREATION DE LA LICENCE CARTE NEIGE COMPETITEUR OU DIRIGEANT DU PRESIDENT DU CLUB POUR LA SAISON 2008/2009 ; SANS CETTE VALIDATION AUCUNE SAISIE NE SERA POSSIBLE.

LES LICENCES DU SECRETAIRE ET DU TRESORIER POURRONT ETRE VALIDEES JUSQU'AU 30 NOVEMBRE 2008 ; PASSE CE DELAI, VOUS N'AUREZ PLUS ACCES AU LOGICIEL DES LICENCES.

Toute information en rouge indique une anomalie (Champ non renseigné, licence non valide)

### 2 -Mise à jour des informations de votre Club. Elle se compose en deux parties :

| CONSULTATION FT MISE & JOUR DE                                                                                                    | S INFORMATIONS DU CLUB                                                                                                    | retour accueil club                                                                                                    |
|----------------------------------------------------------------------------------------------------|----------------------------------------------------------------------------------------------------|----------------------------------------------------------------------------------------------------|
| CONSCEPTION ET MISE A COOK DE                                                                                                    |                                                                                                    | Teron accuention                                                                                                    |
| A - CLUB (SIEGE SOCIAL, CORRESP                                                                                                    | ONDANT, DISCIPLINES)                                                                                                    |                                                                                                    |
| CLUB FICTIF POUR TEST                                                                                                    |                                                                                                    |                                                                                                    |
| Téléphone : non determiné / Portable : r                                                                                                    | non determiné / Fax : non determiné                                                                                                    |                                                                                                    |
| Mail : non determiné / Web : non deterr                                                                                                    | niné                                                                                                    |                                                                                                    |
| Correspondant : PRESIDENT (Adresse                                                                                                    | à laquelle toute correspondance sera envoyée                                                                                                    | )                                                                                                    |
|                                                                                                    |                                                                                                    | ,                                                                                                    |
| Disciplines pratiquées : Ski Alpin / Sk                                                                                                    | i Freestyle / Snowboard /                                                                                                    |                                                                                                    |
|                                                                                                    |                                                                                                    |                                                                                                    |
| Modifier                                                                                                    |                                                                                                    |                                                                                                    |
| ( mounter )                                                                                                    |                                                                                                    |                                                                                                    |
| P. PUDEAU                                                                                                    |                                                                                                    |                                                                                                    |
| B - BUREAU                                                                                                    |                                                                                                    |                                                                                                    |
| B - BUREAU<br>Rappel : Les membres du Bureau doive                                                                                                    | nt avoir une Licence Carte Neige Compétiteur                                                                                                    | ou Dirigeant va <mark>lid</mark> e.                                                                                                    |
| B - BUREAU<br>Rappel : Les membres du Bureau doive                                                                                                    | nt avoir une Licence Carte Neige Compétiteur                                                                                                    | ou Dirigeant valide.                                                                                                    |
| B - BUREAU<br>Rappel : Les membres du Bureau doive<br>PRESIDENT :                                                                                                    | nt avoir une Licence Carte Neige Compétiteur<br>SECRETAIRE :                                                                                                    | ou Dirigeant valide.<br>TRESORIER :                                                                                                    |
| B - BUREAU<br>Rappel : Les membres du Bureau doive<br>PRESIDENT :<br>NOM PRESIDENT<br>74000 /U F                                                                                                    | nt avoir une Licence Carte Neige Compétiteur<br>SECRETAIRE :<br>NOM SECRETAIRE<br>74000 VII I E                                                                                                    | ou Dirigeant valide.<br>TRESORIER :<br>NOM TRESORIER<br>74000 VII L E                                                                                                    |
| B - BUREAU<br>Rappel : Les membres du Bureau doive<br>PRESIDENT :<br>NOM PRESIDENT<br>74000 VILLE<br>Ziérhone Perso : non determiné                                                                                                    | nt avoir une Licence Carte Neige Compétiteur<br>SECRETAIRE :<br>NOM SECRETAIRE<br>74000 VILLE<br>Téléphone Perso - non determiné                                                                                                    | ou Dirigeant valide.<br><b>TRESORIER :</b><br>NOM TRESORIER<br>74000 VILLE<br>Téléphone Perso : non determin                                                                                                    |
| B - BUREAU<br>Rappel : Les membres du Bureau doive<br>PRESIDENT :<br>NOM PRESIDENT<br>74000 VILLE<br>Téléphone Perso. : non determiné<br>Téléphone Bureau : non determiné                                                                                                    | nt avoir une Licence Carte Neige Compétiteur<br>SECRETAIRE :<br>NOM SECRETAIRE<br>74000 VILLE<br>Téléphone Perso. : non determiné<br>Téléphone Pursau : non determiné                                                                                                    | ou Dirigeant valide.<br><b>TRESORIER :</b><br>NOM TRESORIER<br>74000 VILLE<br>Téléphone Perso. : non determin<br>Téléphone Pursau : non determin                                                                                                  |
| B - BUREAU<br>Rappel : Les membres du Bureau doive<br>PRESIDENT :<br>NOM PRESIDENT<br>74000 VILLE<br>Téléphone Perso. : non determiné<br>Téléphone Bureau : non determiné<br>Pontable : non determiné                                                                            | nt avoir une Licence Carte Neige Compétiteur<br>SECRETAIRE :<br>NOM SECRETAIRE<br>74000 VILLE<br>Téléphone Perso. : non determiné<br>Téléphone Bureau : non determiné<br>Portable : non determiné                                                                            | ou Dirigeant valide.<br><b>TRESORIER :</b><br>NOM TRESORIER<br>74000 VILLE<br>Téléphone Perso. : non determin<br>Téléphone Bureau : non determiné                                                                                                 |
| B - BUREAU<br>Rappel : Les membres du Bureau doive<br>PRESIDENT :<br>NOM PRESIDENT<br>74000 VILLE<br>Téléphone Perso. : non determiné<br>Téléphone Bureau : non determiné<br>Portable : non determiné<br>Fax : non determiné                                                     | nt avoir une Licence Carte Neige Compétiteur<br>SECRETAIRE :<br>NOM SECRETAIRE<br>74000 VILLE<br>Téléphone Perso. : non determiné<br>Téléphone Bureau : non determiné<br>Portable : non determiné<br>Fax : non determiné                                                     | ou Dirigeant valide.<br><b>TRESORIER :</b><br>NOM TRESORIER<br>74000 VILLE<br>Téléphone Perso. : non determin<br>Téléphone Bureau : non determiné<br>Portable : non determiné<br>Fax : non determiné                                              |
| B - BUREAU<br>Rappel : Les membres du Bureau doive<br>PRESIDENT :<br>NOM PRESIDENT<br>74000 VILLE<br>Téléphone Perso. : non determiné<br>Téléphone Bureau : non determiné<br>Portable : non determiné<br>Fax : non determiné<br>Mail : non determiné                             | nt avoir une Licence Carte Neige Compétiteur<br>SECRETAIRE :<br>NOM SECRETAIRE<br>74000 VILLE<br>Téléphone Perso. : non determiné<br>Téléphone Bureau : non determiné<br>Portable : non determiné<br>Fax : non determiné<br>Mail : non determiné                             | ou Dirigeant valide.<br>TRESORIER :<br>NOM TRESORIER<br>74000 VILLE<br>Téléphone Perso. : non determin<br>Téléphone Bureau : non determiné<br>Portable : non determiné<br>Fax : non determiné<br>Mail : non determiné                             |
| B - BUREAU<br>Rappel : Les membres du Bureau doive<br>PRESIDENT :<br>NOM PRESIDENT<br>74000 VILLE<br>Téléphone Bureau : non determiné<br>Portable : non determiné<br>Fax : non determiné<br>Mail : non determiné                                                                 | nt avoir une Licence Carte Neige Compétiteur<br>SECRETAIRE :<br>NOM SECRETAIRE<br>74000 VILLE<br>Téléphone Perso. : non determiné<br>Téléphone Bureau : non determiné<br>Portable : non determiné<br>Fax : non determiné<br>Mail : non determiné                             | ou Dirigeant valide.<br><b>TRESORIER :</b><br>NOM TRESORIER<br>74000 VILLE<br>Téléphone Perso. : non determin<br>Téléphone Bureau : non determiné<br>Portable : non determiné<br>Fax : non determiné<br>Mail : non determiné                      |
| B - BUREAU<br>Rappel : Les membres du Bureau doive<br>PRESIDENT :<br>NOM PRESIDENT<br>74000 VILLE<br>Téléphone Perso. : non determiné<br>Téléphone Bureau : non determiné<br>Portable : non determiné<br>Fax : non determiné<br>Mail : non determiné<br>Modification Coordonnées | nt avoir une Licence Carte Neige Compétiteur<br>SECRETAIRE :<br>NOM SECRETAIRE<br>74000 VILLE<br>Téléphone Perso. : non determiné<br>Téléphone Bureau : non determiné<br>Portable : non determiné<br>Fax : non determiné<br>Mail : non determiné<br>Modification Coordonnées | ou Dirigeant valide.<br>TRESORIER :<br>NOM TRESORIER<br>74000 VILLE<br>Téléphone Perso. : non determin<br>Téléphone Bureau : non determiné<br>Portable : non determiné<br>Fax : non determiné<br>Mail : non determiné<br>Modification Coordonnées |

## Partie A « Club (SIEGE SOCIAL, CORRESPONDANT, DISCIPLINES) » :

En cliquant sur Modifier vous pourrez :

- ⇒ Modifier les téléphones adresse mail site Web du siège social du Club. *Concernant l'adresse postale, elle ne pourra être modifiée que par votre Comité Régional ou la FFS.*
- ⇒ Sélectionner la personne désignée pour recevoir toute correspondance (Le Correspondant).
- $\Rightarrow$  Sélectionner les disciplines pratiquées dans votre club.

<u>Pour information :</u> Les coordonnées du siège social de votre club ainsi que les disciplines pratiquées apparaissent sur le site Internet de la FFS. Rubrique *[FFS, Comités et Clubs/Clubs]* 

| CONSULTATION ET MI                                   | SE A JOUR DES INFORMAT                                                                                         | TONS DU CLUB                                                                 | <u>retour</u> accu                   | eil club                                             |
|------------------------------------------------------|----------------------------------------------------------------------------------------------------|------------------------------------------------------------------------------|--------------------------------------|------------------------------------------------------|
| retour<br>SIEGE SOCIAL                               | Remplir tous les cha<br>CLUB FICTIF POUR<br>(pour modifier l'adres<br>74000<br>ANNECY - FRANCE                 | amps en MAJUSCULE<br>TEST<br>sse postale de votre Cl                         | ub contacter votre Comité rég        | Affichage : «Modification<br>de la partie A : Club » |
| Téléphone :<br>Portable :                            |                                                                                                    | (format XX.XX.)<br>(format XX.XX.)                                           | XXXXX si France)<br>XXXXX si France) |                                                      |
| Fax :<br>Email :<br>Site Web :                       |                                                                                                    | (format XX.XX.)                                                              | XXXXX si France)                     |                                                      |
| CORRESPONDANT                                        | <ul> <li>○ SIEGE SOCIAL</li> <li>● PRESIDENT - N</li> <li>○ SECRETAIRE - I</li> <li>○ TRESORIER - N</li> </ul> | OM PRESIDENT (989)<br>NOM SECRETAIRE (9<br>OM TRESORIER (989                 | 00)<br>18900)<br>00)                 |                                                      |
| DISCIPLINES                                          |                                                                                                    |                                                                              |                                      |                                                      |
| ☑ Ski Alpin<br>☑ Ski Freestyle<br>□ Randonnée Alpine | ☐ Ski de Fond<br>☐ Ski de Vitesse<br>☐ Randonnée Nordique                                                      | <ul> <li>□ Biathlon</li> <li>☑ Snowboard</li> <li>□ Ski sur Herbe</li> </ul> | ☐ Combiné Nordique<br>☐ Telemark     | ☐ Saut à Ski<br>☐ Rollerski                          |
| artie B «Bur                                         | Modifier<br>eau » :                                                                                            |                                                                              |                                      |                                                      |
| a partie B vous pe                                   | ermet de SELECTI                                                                                               | ONNER, de C                                                                  | HANGER et ou de                      | MODIFIER les                                         |

- du Président
- du l'resident
   du Secrétaire
- du Sceretaire
   du Trésorier

Exemple : Le Président de votre Club a changé. Vous cliquez sur

Changer de Président

| 98900 - CLUB FICTIF POUR TEST                            |                        |
|----------------------------------------------------------|------------------------|
| CONSULTATION ET MISE A JOUR DES INFORMATIONS DU CLUB     | retour accueil club    |
| retour<br>BUREAU - PRESIDENT                             | Affichage : Changer de |
| ANCIEN PRESIDENT : 2643156 NOM PRESIDENT (club : 98900)  |                        |
| NOUVEAU PRESIDENT                                        |                        |
| Avant de lancer la recherche, remplir au moins un champ. |                        |
| Licence :                                                |                        |
| Nom :                                                    |                        |
| Prénom :                                                 |                        |

Rechercher

La recherche de sa licence pourra se faire :

- soit par le Numéro de licence Carte Neige Compétiteur ou Dirigeant
- soit par le nom.

vous cliquerez ensuite sur « Rechercher » puis à la liste qui vous sera proposée vous cliquerez sur « Sélectionner » puis « Valider ».

| i vous souhaite             | z modifier ses coordonnées vous cliquer                    | ez sur Modification Coordonnées                             |
|-----------------------------|------------------------------------------------------------|-------------------------------------------------------------|
| 98900 - CLUB FICTIF P       | OUR TEST                                                   |                                                             |
| CONSULTATION ET M           | IISE A JOUR DES INFORMATIONS DU CLUB                       | retour accueil club                                         |
| retour                      |                                                            |                                                             |
|                             | Remplir tous les champs en MAJUSCULE<br>BUREAU - PRESIDENT | <u>Affichage :</u> Modification<br>coordonnées du Président |
| Club :<br>Nom :<br>Prénom : | 98900<br>NOM<br>PRESIDENT                                  |                                                             |
| Adresse1 :                  |                                                            |                                                             |
| Adresse2 :                  |                                                            |                                                             |
| Adresse3 :                  |                                                            |                                                             |
| Code Postal :               | 74000 * (obligatoire si France, vide sinon)                |                                                             |
| Ville :                     | VILLE *                                                    |                                                             |
| Pays :                      | FRANCE *                                                   |                                                             |
| Tél. Personnel :            |                                                            |                                                             |
| Tél. Bureau :               |                                                            |                                                             |
| Portable :                  |                                                            |                                                             |
| Fax :                       |                                                            |                                                             |
|                             |                                                            |                                                             |

<u>IMPORTANT</u>: Il existe désormais un lien entre le fichier des Licences et le fichier Clubs : les modifications apportées sur une licence entraîneront automatiquement les changements des données dans le fichier Clubs et inversement.